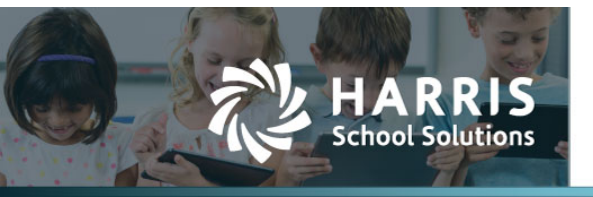

The Economic Disadvantage menu has been split into two parts — Economic Disadvantage Demographic Info contains the Census Block information, and Economic Disadvantage Status contains the date-driven status.

While all students will have a census block, the system will pull only reportable students for the Fall PEIMS submission.

The census block can be either manually entered or automatically completed via an address lookup using the address on the Contact Info tab.

If the student's address is missing from the Contact Info tab in the Student Manager, the census block won't be automatically completed.

- If you then enter the address in the Economic Disadvantage Demographic Info window, the address will be copied to the Contact Info tab.
- If you enter/correct the address on the Contact Info tab before the Fall PEIMS submission, the census block will be automatically updated. If the address on the Contact Info tab is edited after the Fall PEIMS submission, the only way to update the census block is in the Economic Disadvantage Demographic Info window.

If the address accuracy score in the Economic Disadvantage Demographic Info window is less than 100%, the Census Block will need to be reviewed for accuracy. A report will be released very soon that will enable you to review the students missing the census block.

## Enter/correct the address using the lookup feature

- 1. Select Student Manger from the Students menu.
- 2. Select a student, and click the  $\Im$  icon. Then click on the Programs/Statuses tab.
- 3. Click Economic Disadvantage.

|                       | Demographics Contact Info Enrollment Programs/Statuses Special Ed Health Info Discipline Permanent Record Documents Admin Reports |
|-----------------------|----------------------------------------------------------------------------------------------------|
| ſ                     | Return to list                                                                                                    |
| NUCESNO.              | This view allows authorized users to administer program related information.                                                      |
| 22022                 | Program Editors 📄 Return to Programs Menu                                                                                         |
| 220.025               | 💱 Economic Disadvantage Demographic Info [ None ]                                                                                 |
| SALA NUCLANCE NUCLAND | Seconomic Disadvantage Status [ None ]                                                                                            |

4. Click Economic Disadvantage Demographic Info.

| Demographics Contact Info                                                                                           | Enrollment                    | Programs/Statuses    | Special Ed | Health Info | Discipline | Permanent Record | Documents    | Admin     | Reports    |             |
|----------------------------------------------------------------------------------------------------|-------------------------------|----------------------|------------|-------------|------------|------------------|--------------|-----------|------------|-------------|
|                                                                                                    |                               |                      |            |             |            |                  |              |           | 📕 Retu     | urn to list |
| Use this editor to change the C                                                                                     | Census Block int              | formation for a stud | lent.      |             |            |                  |              |           |            |             |
| IMPORTANT NOTE: If you "back date" a status change it will delete any enrollment subsequent to that effective date. |                               |                      |            |             |            |                  |              |           |            |             |
| Program Editor                                                                                                    |                               |                      |            |             |            | 🛓 Retu           | rn to Econom | nic Disad | vantages   | Menu        |
| Economic Disadvantage Der                                                                                           | mographics fo                 | r 2019-2020 Scho     | ool Year   |             |            |                  |              | 🔊 Ed      | lit Census | 5 Block     |
| *Census Block<br>Address                                                                                            | 1098 Main Str<br>Somewhere, 1 | reet<br>TX 00000     |            |             |            |                  |              |           |            |             |
| Address Accuracy Score                                                                                              |                               |                      |            |             |            |                  |              |           |            |             |
| Address Type                                                                                                    |                               |                      |            |             |            |                  |              |           |            |             |

For more information support@websmart.freshdesk.com http://websmart.freshdesk.com

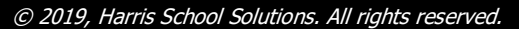

## 5. Click Edit Census Block.

| Demographics       | Contact Info   | Enrollment     | Programs/Statuses      | Special Ed    | Health Info   | Discipline    | Permanent Record  | Documents   | Admin   | Reports   |         |
|--------------------|----------------|----------------|------------------------|---------------|---------------|---------------|-------------------|-------------|---------|-----------|---------|
|                    |                |                |                        |               |               |               |                   |             |         | 📕 Return  | to list |
| Use this editor to | o change the O | Census Block i | information for a stu  | dent.         |               |               |                   |             |         |           |         |
| IMPORTANT NO       | OTE: If you "b | ack date" a s  | tatus change it will d | elete any enr | ollment subse | quent to that | t effective date. |             |         |           |         |
| Program Editor     | r              |                |                        |               |               |               | 📄 Return          | to Economic | Disadva | ntages Me | enu     |
| Economic Disad     | dvantage Dei   | mographics     | for 2019-2020 Sch      | ool Year      |               |               |                   |             |         |           |         |
| *Retri             | ieval Method   | By Address     | T                      |               |               |               |                   |             |         |           |         |
| *0                 | Census Block   |                |                        |               |               |               |                   |             |         |           |         |
| 5                  | Street Line 1  | 1098 Main 9    | Street                 |               |               |               |                   |             |         |           |         |
|                    |                |                |                        |               |               |               |                   |             |         |           |         |
|                    |                |                |                        |               |               |               |                   |             |         |           |         |
| Cit                | y/State/ZIP    | Somewhere      | TX V 00000             | )             |               |               |                   |             |         |           |         |
|                    | Country        | USA            |                        |               |               |               |                   |             |         |           |         |
| Address Acc        | curacy Score   |                |                        |               |               |               |                   |             |         |           |         |
| A                  | ddress Type    |                |                        |               |               |               |                   |             |         |           |         |
|                    |                | Save           | (S) Cancel             |               |               |               |                   |             |         |           |         |

- $\mbox{6. Enter or edit the Street Line(s), City, State, and Zip. } \label{eq:constraint}$
- 7. Click Save. The Census Block field will be completed, with the accuracy score displayed.

| Demographics                                                                                                    | Contact Info                                           | Enrollment     | Programs/Statuses     | Special Ed | Health Info | Discipline | Permanent Record | Documents | Admin | Reports    |        |
|----------------------------------------------------------------------------------------------------|--------------------------------------------------------|----------------|-----------------------|------------|-------------|------------|------------------|-----------|-------|------------|--------|
|                                                                                                    |                                                        |                |                       |            |             |            |                  |           |       | 📕 Return t | o list |
| Use this editor to                                                                                                  | o change the C                                         | Census Block i | nformation for a stud | lent.      |             |            |                  |           |       |            |        |
| IMPORTANT NOTE: If you "back date" a status change it will delete any enrollment subsequent to that effective date. |                                                        |                |                       |            |             |            |                  |           |       |            |        |
| Program Editor                                                                                                    | Program Editor 📄 Return to Economic Disadvantages Menu |                |                       |            |             |            |                  |           |       |            | nu     |
| Economic Disad                                                                                                    | dvantage Der                                           | nographics f   | or 2019-2020 Sch      | ool Year   |             |            |                  |           |       |            |        |
| *Retri                                                                                                    | ieval Method                                           | By Address     | •                     |            |             |            |                  |           |       |            |        |
| *0                                                                                                    | Census Block                                           | 4803030510     | 85                    |            |             |            |                  |           |       |            |        |
| s                                                                                                    | Street Line 1                                          | 3500 N Pres    | ton Lakes Drive       |            |             |            |                  |           |       |            |        |
|                                                                                                    |                                                        |                |                       |            |             |            |                  |           |       |            |        |
|                                                                                                    |                                                        |                |                       |            |             |            |                  |           |       |            |        |
| Cit                                                                                                    | y/State/ZIP                                            | Celina         | TX 🔻 75009            | )          |             |            |                  |           |       |            |        |
|                                                                                                    | Country                                                | USA            | ¥                     |            |             |            |                  |           |       |            |        |
| Address Acc                                                                                                    | curacy Score                                           | 100            |                       |            |             |            |                  |           |       |            |        |
| A                                                                                                    | ddress Type                                            | PointAddress   |                       |            |             |            |                  |           |       |            |        |
|                                                                                                    |                                                        | Save           | S Cancel              |            |             |            |                  |           |       |            |        |

## Enter the census block manually

- 1. Select Student Manger from the Students menu.
- 2. Select a student, and click the  $\Im$  icon. Then click on the Programs/Statuses tab.
- 3. Click Economic Disadvantage.

|                       | Demographics Contact Info Enrollment Programs/Statuses Special Ed Health Info Discipline Permanent Record Documents Admin Reports |
|-----------------------|----------------------------------------------------------------------------------------------------|
| ſ                     | Return to list                                                                                                    |
| CANCED A              | This view allows authorized users to administer program related information.                                                      |
| 250052                | Program Editors 🔹 Return to Programs Menu                                                                                         |
| 20122                 | 📡 Economic Disadvantage Demographic Info [ None ]                                                                                 |
| A SUCH ALCH MUCH ALCH | Seconomic Disadvantage Status [ None ]                                                                                            |

4. Click Economic Disadvantage Demographic Info.

| Demographics Contact Info                                                                                           | Enrollment Programs/Statuses        | Special Ed Health Info | Discipline Perm | anent Record Docu | ments Admin Reports        |  |  |  |  |
|----------------------------------------------------------------------------------------------------|-------------------------------------|------------------------|-----------------|-------------------|----------------------------|--|--|--|--|
|                                                                                                    |                                     |                        |                 |                   | 📕 Return to list           |  |  |  |  |
| Use this editor to change the C                                                                                     | Census Block information for a stud | ident.                 |                 |                   |                            |  |  |  |  |
| IMPORTANT NOTE: If you "back date" a status change it will delete any enrollment subsequent to that effective date. |                                     |                        |                 |                   |                            |  |  |  |  |
| Program Editor                                                                                                    |                                     |                        |                 | 📄 Return to E     | conomic Disadvantages Menu |  |  |  |  |
| Economic Disadvantage Der                                                                                           | mographics for 2019-2020 Sch        | nool Year              |                 |                   | 🔊 Edit Census Block        |  |  |  |  |
| *Census Block<br>Address                                                                                            | 1098 Main Street                    |                        |                 |                   |                            |  |  |  |  |
|                                                                                                    | Somewhere, TX 00000                 |                        |                 |                   |                            |  |  |  |  |
| Address Accuracy Score                                                                                              |                                     |                        |                 |                   |                            |  |  |  |  |
| Address Type                                                                                                    |                                     |                        |                 |                   |                            |  |  |  |  |

5. Click Edit Census Block.

| 0 | Demographics    | Contact Info    | Enrollment                        | Programs/Statuses     | Special Ed             | Health Info   | Discipline    | Permanent Record  | Documents   | Admin    | Reports    |         |
|---|-----------------|-----------------|-----------------------------------|-----------------------|------------------------|---------------|---------------|-------------------|-------------|----------|------------|---------|
|   |                 |                 |                                   |                       |                        |               |               |                   |             |          | 📕 Return f | to list |
| L | Jse this editor | to change the ( | Census Block i<br>back date" a si | information for a stu | dent.<br>elete anv enr | ollment subse | quent to that | t effective date. |             |          |            |         |
| P | rogram Edit     | or              |                                   |                       |                        |               | 40000000000   | 📄 Return          | to Economic | Disadvar | ntages Me  | nu      |
| E | conomic Dis     | advantage De    | mographics                        | for 2019-2020 Sch     | ool Year               |               |               |                   |             |          |            |         |
|   | *Ret            | trieval Method  | By Address                        | T                     |                        |               |               |                   |             |          |            |         |
|   |                 | *Census Block   |                                   |                       |                        |               |               |                   |             |          |            |         |
|   |                 | Street Line 1   | 1098 Main 9                       | Street                |                        |               |               |                   |             |          |            |         |
|   |                 |                 |                                   |                       |                        |               |               |                   |             |          |            |         |
|   |                 |                 |                                   |                       |                        |               |               |                   |             |          |            |         |
|   | c               | ity/State/ZIP   | Somewhere                         | TX ¥ 0000             | D                      |               |               |                   |             |          |            |         |
|   |                 | Country         | USA                               | T                     |                        |               |               |                   |             |          |            |         |
|   | Address A       | ccuracy Score   |                                   |                       |                        |               |               |                   |             |          |            |         |
|   |                 | Address Type    | Save                              | S Cancel              |                        |               |               |                   |             |          |            |         |

6. Select Manual from the Retrieval Method pull-down.

| Demographics                                                          | Contact Info                                                                                                    | Enrollment               | Programs/Statuses    | Special Ed | Health Info | Discipline | Permanent Record | Documents    | Admin     | Reports  |             |
|-----------------------------------------------------------------------|----------------------------------------------------------------------------------------------------|--------------------------|----------------------|------------|-------------|------------|------------------|--------------|-----------|----------|-------------|
|                                                                       |                                                                                                    |                          | -                    |            |             |            |                  |              |           | 📕 Retu   | irn to list |
| Use this editor to change the Census Block information for a student. |                                                                                                    |                          |                      |            |             |            |                  |              |           |          |             |
| IMPORTANT NO                                                          | IMPORTANT NOTE: If you "back date" a status change it will delete any enrollment subsequent to that effective date. |                          |                      |            |             |            |                  |              |           |          |             |
| Program Editor                                                        | •                                                                                                    |                          |                      |            |             |            | 🛁 Retu           | rn to Econor | nic Disad | vantages | Menu        |
| Economic Disad                                                        | dvantage Der                                                                                                    | nographics               | for 2019-2020 Scl    | ool Year   |             |            |                  |              |           |          |             |
| *Retri                                                                | eval Method                                                                                                    | Manual                   | •                    |            |             |            |                  |              |           |          |             |
| *0                                                                    | ensus Block                                                                                                    |                          |                      |            |             |            |                  |              |           |          |             |
|                                                                       | Address                                                                                                    | 1098 Main S<br>Somewhere | Street<br>, TX 00000 |            |             |            |                  |              |           |          |             |
| Address Acc                                                           | curacy Score                                                                                                    |                          |                      |            |             |            |                  |              |           |          |             |
| A                                                                     | ddress Type                                                                                                    | Save                     | S Cancel             |            |             |            |                  |              |           |          |             |

7. Enter the 12-digit Census Block, and click Save. The census block is entered with the notation that it was manually entered. Note: There is no address accuracy score when this method is used.

| Demographics Contact Info Enrollment Programs/Statuses Special Ed Health Info Discipline Permanent Record Docum     | ents Admin Reports        |
|----------------------------------------------------------------------------------------------------|---------------------------|
|                                                                                                    | 📕 Return to list          |
| Use this editor to change the Census Block information for a student.                                               |                           |
| IMPORTANT NOTE: If you "back date" a status change it will delete any enrollment subsequent to that effective date. |                           |
| Program Editor 🔄 Return to Ed                                                                                       | onomic Disadvantages Menu |
| Economic Disadvantage Demographics for 2019-2020 School Year                                                        | 🔛 Edit Census Block       |
| *Census Block 480215073491                                                                                          |                           |
| MANUALLY ENTERED                                                                                                    |                           |

## **Important Notes:**

The Census Block is in relation to the address on the student as of Fall Snapshot. Please note the different types of address changes and when you will need to use each.

Changes to addresses made on the Contact tab *prior* to the Snapshot will update Census Block information. Those made after the Snapshot date should be handled in one of the following ways, depending on need.

- 1. If the student has a change of address due to a move that occurs after the Snapshot Date, make the change on the student's Contact tab ONLY. This will retain the Census Block that was applicable for Fall PEIMS reporting. DO NOT edit the Economic Disadvantage Demographic Info screen.
- 2. If you are correcting an address and need to recapture a corrected Census Block number, and are doing so after the Fall PEIMS Snapshot, make the correction on the Economic Disadvantage Demographic Info screen. This will update the student's address as well as the Census Block number, if appropriate.